# Canvas Training

# Course Setup

- You will receive the generic WPE course with the following items:
  - o Home page
  - 1 module setup for content
  - o 1 module for skill development
  - 1 module "Getting Started"
  - \*previous course content can be added request from Tina Davis, tdavis@ocean.edu
- Each time the course runs, you will need to set up your:
  - Simple Syllabus
  - Welcome announcement
  - $\circ$  Any assignments with due dates

# Assignment Creation and Grading

It's a good idea to create assignments in Canvas so there is a record of grades. Students do not have to use Canvas for you to create an assignment and record grades.

# Select "Assignments" from the Left Navigation

- 1. Select "+ Assignment" from the top right.
- 2. When the window opens, type a name for your assignment in the top box.
- 3. In the box, you can add directions for students on how to complete the assignment. If the assignment if strictly for record keeping skip this step.
- 4. You can give your assignment points, or leave it 0.
- 5. If you have assignment groups, you can change the group, otherwise leave it on "Assignments"
- 6. For the display, you can have the grade show as points, percentage, or complete/incomplete in the grade book.
- 7. For submission type, select no submission (record keeping), online, on paper, or external tool. You can then choose specific file types if "Online" is selected.
- 8. You can edit the number of attempts, make it a group assignment, or require peer reviews.
- 9. You can create an assignment for 1 person, or a select group (for make-up work)
- 10. Add due dates. The availability setting lets an assignment be available for a range of dates, but due on 1 date.

#### Be sure to "Save and Publish".

## Grading an Assignment

- To grade an assignment, select it from the "Assignments" tab.
- From the top right, select "SpeedGrader".
- The student submission opens and you can grade their work. If you have a rubric attached (recommended for written assignments), you can use the rubric to evaluate.
- You can also add a grade, comments, or attachments. You may also record an audio response.
- You can navigate between students from the top menu bar.

| <u>r</u> © 1 | 57 test<br>Due: No Due Date - CEHS188                                                                                                    |                                                                                                    | 0/1 1/1<br>Graded | ← 💄 ● Test Student                                                                                                  | • →           |
|--------------|----------------------------------------------------------------------------------------------------|----------------------------------------------------------------------------------------------------|-------------------|----------------------------------------------------------------------------------------------------|---------------|
|              |                                                                                                    | Paper View                                                                                                    | ~                 | Submitted: Apr 15 at 11:13am                                                                                        |               |
|              | This is my essay on climate change.<br>Climate change is a global issue that poses significant threats to the environment, economy, and human we<br>greenhouse gas emissions, primarily from human activities such as burning fossil fuels and deforestation, h<br>melting ice caps, more frequent extreme weather events, and disruptions to ecosystems. These impacts no<br>natural habitats but also exacerbate social and economic inequalities, disproportionately affecting marginal<br>climate change requires urgent action at local, national, and international levels through mitigation efforts<br>adaptation strategies to cope with the inevitable changes. By transitioning to renewable energy sources, in<br>practices, and fostering international cooperation, we can mitigate the worst effects of climate change and<br>sustainable future for generations to come. | Il-being. The increase in<br>as led to rising temperatures,<br>: only endanger wildlife and<br>zed communities. Addressing<br>o reduce emissions and<br>plementing sustainable land-use<br>build a more resilient and |                   | Word Count: 140 words<br>Submitted Files: (click to load)<br>Assessment<br>Grade ( / 0)<br>v<br>Assignment Comments |               |
|              |                                                                                                    |                                                                                                    |                   | Add a Comment                                                                                                    | ₽ 0<br>Submit |

# Communication

There are several ways to communicate with students.

- 1. Announcements.
  - a. To create an announcement, select "Announcements" from the left navigation. Select "+Announcement".
  - b. Give your announcement a title.
  - c. Type your message in the box.
  - d. You can add a file if necessary.
  - e. You can choose to delay the posting, allow users to comment or like, and enable podcast feed (allow users to access through external tool [not recommended])
- 2. Discussions.
- 3. Webex meetings. You can hold a class session or office hours in Webex.
  - a. To set up a Webex meeting, select "Cisco Webex" from the left navigation.
  - b. Select "New Meeting"
  - c. Name your meeting.
  - d. Select the date and duration. You can select a 1 time meeting or a recurring meeting.
  - e. You can even record your meeting so students who are unable to attend can watch later.
  - f. Select "Create Meeting"
- 4. Canvas inbox.

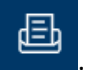

- a. From the blue navigation pane on the left, select the iconb. You can email students from any of your courses as a group or individually.
- c. From the top, select the "All Courses" drop-down to select your course.
- d. To compose the email, select the icon from the top bar:

|             |    |       |    |          |   | ( ) |             |
|-------------|----|-------|----|----------|---|-----|-------------|
| All Courses | ~] | Inbox | ~] | Q Search | 8 | Ø   | \ < < ± ₫ : |
|             |    |       |    |          |   |     |             |

#### Assessments and Quizzes

You can set up a quiz or test in Canvas. Canvas offers a wide variety of question types and has settings to make testing secure and easy to launch.

- To set up a quiz, go to "Quizzes" from the left navigation.
- On the page "Choose a Quiz Engine" select "New Quizzes". Classic quizzes will be ending, and you don't want your quizzes to be lost. Select "Submit" to make your choice.
- Give your quiz a name.
- Assign points, assignment group, and display just like the assignment settings. The submission type for this defaults to "External Tool".
- Set up the due dates and availability just like for an assignment.
- Select "Build" to make the quiz.
- Add instructions for the students on how to complete the quiz.
- Select the blue "+" sign to choose they type of question you want to add.
- The question "Stem" is the actual question. You can choose settings to change the number of points, comments for incorrect or correct answers, as well as add questions to a question bank.

| Settings Reports Moderate Exports | Insert Content    |                     | Return                                |
|-----------------------------------|-------------------|---------------------|---------------------------------------|
| Build                             | + Categorization  | + Essay             | The manks Outcomes (0) Oreview        |
|                                   | + File Upload     | + Fill in the Blank |                                       |
| Title                             | + Formula         | + Hot Spot          |                                       |
|                                   | + Matching        | + Multiple Answer   | · · · · · · · · · · · · · · · · · · · |
| test                              | + Multiple Choice | + Numeric           |                                       |
| Instructions                      | + Ordering        | + True or False     |                                       |
| Add Instructions                  | + Stimulus        |                     |                                       |
|                                   |                   | • <b>•</b>          |                                       |
|                                   |                   |                     |                                       |

## Gradebook

- To view your gradebook, select "Grades" from the left navigation bar.
- You will see the list of your students, the assignments, and their grades.
- You can adjust the display to show points.
- You can also arrange the assignments by name, due date, module or point value.

| Gradebook 🔹       |                                       |                                            |                                           |                      |                      | ń | 予 Import       | 🕀 Export 🗸 | 1 |
|-------------------|---------------------------------------|--------------------------------------------|-------------------------------------------|----------------------|----------------------|---|----------------|------------|---|
| Student Names     |                                       |                                            | As                                        | signment Names       |                      |   |                |            |   |
| Q Search Students |                                       |                                            | ~ C                                       | 2 Search Assignments |                      |   |                |            | ~ |
| Y Apply Filters   |                                       |                                            |                                           |                      |                      |   |                |            |   |
| Student Name      | M0. Quiz: [Title Here]<br>UNPUBLISHED | M0. Discussion: [Title Here<br>UNPUBLISHED | M0. Assignment: [Title Her<br>UNPUBLISHED | Assignments          | Imported Assignments |   | Total          |            |   |
| Test Student      |                                       |                                            |                                           | -                    | -                    |   | Sort by        | >          |   |
|                   |                                       |                                            |                                           |                      |                      |   | Display as Poi | ints       |   |
|                   |                                       |                                            |                                           |                      |                      |   | Move to Fron   | t          |   |

| Gradebook     | Settings             |              |        | ×              |
|---------------|----------------------|--------------|--------|----------------|
| Late Policies | Grade Posting Policy | View Options |        |                |
| Arrange By    |                      |              |        |                |
| Default Orde  | r                    |              |        | ~              |
| Show          |                      |              |        |                |
| Notes         |                      |              |        |                |
| 🗸 Unpublishe  | ed Assignments       |              |        |                |
| Hide Assig    | nment Group Totals   |              |        |                |
| Hide Total    | Column               |              |        |                |
|               |                      |              |        |                |
| Status Color  |                      |              |        |                |
| Late          |                      |              |        | ×              |
| Missing       |                      |              |        | ×.             |
| Resubmitted   |                      |              |        | ×.             |
| Dropped       |                      |              |        | <b>N</b>       |
| Evensed       |                      |              |        | R              |
|               |                      |              | Cancel | Apply Settings |

## Accessibility and Universal Design

Accessible Content Format:

- Provide content in multiple formats such as text, audio, and video to accommodate different abilities. All videos that I make are given CC directly into YouTube.
- Use clear and concise language with proper formatting (headings, lists, etc.) to improve readability and navigation.
- Documents such as PDFs, PPTs or Word Docs are checked for Accessibility using the checker in the program.

## Alternative Text (Alt Text):

• Provide descriptive alternative text for all non-text content such as images, charts, and graphs to convey their content and function to users who cannot see them.

## Descriptive Links:

• Ensure that hyperlinks have descriptive anchor text that clearly indicates the destination of the link.

• Avoid using generic phrases like "click here" or "read more." I write "select" instead of "click here"

# Color Contrast:

- Use sufficient color contrast between text and background to ensure readability for users with low vision or color blindness. I run questionable colors through a color contrast analyzer.
- Avoid relying solely on color or underlining to convey information.

# Responsive Design:

• Test for usability and accessibility across various devices, including desktops, laptops, tablets, and smartphones – can be checked with DevTools.